# VPDN 시나리오에서 접두사 위임 구성

## 목차

<u>소개</u> <u>사전 요구 사항</u> <u>요구 사항</u> <u>사용되는 구성 요소</u> <u>구성</u> <u>네트워크 다이어그램</u> <u>구성</u> <u>다음을 확인합니다.</u> <u>클라이언트 문제 해결</u> 관련 정보

## 소개

이 문서에서는 LNS(Layer 2 Tunneling Protocol Network Server)가 LAC(Layer 2 Tunneling Protocol Access Concentrator)와 LNS 사이에 구축된 VPDN(Virtual Private Dialup Network) 터널 을 통해 클라이언트 라우터에 IPv6 접두사를 위임하는 시나리오의 접두사 위임 컨피그레이션에 대해 설명합니다.

## 사전 요구 사항

#### 요구 사항

Cisco에서는 UP인 엔드 투 엔드 레이어 1 연결에 대해 알고 있는 것이 좋습니다.

#### 사용되는 구성 요소

이 문서는 특정 소프트웨어 및 하드웨어 버전으로 한정되지 않습니다.

이 문서의 정보는 특정 랩 환경의 디바이스를 토대로 작성되었습니다.이 문서에 사용된 모든 디바 이스는 초기화된(기본) 컨피그레이션으로 시작되었습니다.현재 네트워크가 작동 중인 경우, 모든 명령어의 잠재적인 영향을 미리 숙지하시기 바랍니다.

## 구성

**참고:**이 <u>섹션</u>에 사용된 명령에 대한 자세한 내용을 보려면<u>Command Lookup Tool(등록된</u> 고 객만 해당)을 사용합니다.

#### 네트워크 다이어그램

이 문서에서는 다음 네트워크 설정을 사용합니다.

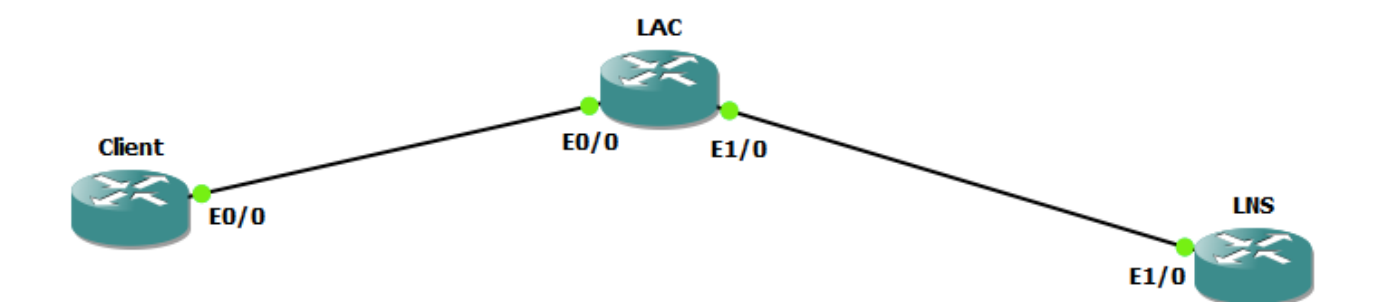

구성

```
클라이언트 구성:
```

클라이언트 라우터의 컨피그레이션 예는 다음과 같습니다.

```
ipv6 unicast-routing
1
interface Ethernet0/0
no ip address
pppoe enable group global
pppoe-client dial-pool-number 1
end
interface Dialer1
ip address negotiated
encapsulation ppp
dialer pool 1
ipv6 address FE80::1234 link-local
ipv6 address autoconfig
ipv6 enable
no ipv6 nd ra suppress
ipv6 dhcp client pd my-prefix1
no keepalive
ppp chap hostname test@cisco.com
ppp chap password 0 cisco
no cdp enable
end ! interface FastEthernet0/2 description - This interface is connected to the LAN segment
no ip address
ipv6 address my-prefix1 ::1/64
ipv6 enable
LAC 구성:
```

LAC의 컨피그레이션의 예는 다음과 같습니다.

```
hostname LAC
!
vpdn enable
!
vpdn-group 1
request-dialin
protocol l2tp
domain cisco.com
initiate-to ip 192.168.1.2
source-ip 192.168.1.1
```

## 클라이언트 문제 해결

#### Dialer1 [up/up] FE80::1234 2001:DB8:5AB:10::1234

2A02:838F:F880::1

FastEthernet0/2 [up/up] FE80::205:FF:FE77:2C1B

Client#show ipv6 interface brief FastEthernet0/2

Client#show ipv6 interface brief dialer1

## 다음을 확인합니다.

! vpdn enable 1 vpdn-group 1 accept-dialin protocol 12tp virtual-template 1 terminate-from hostname LAC vpn vrf test lcp renegotiation on-mismatch no 12tp tunnel authentication username test@cisco.com password cisco interface Ethernet1/0 ip vrf forwarding test ip address 192.168.1.2 255.255.255.0 negotiation auto cdp enable interface Virtual-Template1 ip address 10.1.1.1 255.255.255.0 ipv6 enable end ipv6 dhcp server AAA peer default ip address pool local peer default ipv6 pool PPPOE\_POOL6 no keepalive ppp authentication chap ! ipv6 dhcp pool AAA prefix-delegation pool DHCPv6Pool ! ipv6 local pool PPPOE\_POOL6 2001:DB8:5AB:10::/60 64 ! ip local pool local 10.1.1.2 10.1.1.100 1 ipv6 local pool **DHCPv6Pool** 2A02:838F:F880::/42 56 1

#### LNS 구성:

ipv6 unicast-routing

LNS의 컨피그레이션의 예는 다음과 같습니다.

no 12tp tunnel authentication

#### ! bba-group pppoe global virtual-template 1 ! interface Ethernet0/0 no ip address pppoe enable group global ! interface Ethernet1/0 ip address 192.168.1.1 255.255.255.0 ! interface Virtual-Template1 no ip address ppp authentication chap !

#### 이러한 디버그는 문제를 디버깅하는 데 도움이 됩니다.

debug ppp negotiation debug ipv6 dhcp detail Client#show debug PPP: PPP protocol negotiation debugging is on IPv6 DHCP: IPv6 DHCP debugging is on (detailed) PPP 협상이 완료되고 각 Virtual-Access가 UP인 후 클라이언트 라우터에서 debug ipv6 dhcp detail의 조각입니다.

\*Jun 27 15:08:53.019: %LINEPROTO-5-UPDOWN: Line protocol on Interface Virtual-Access2, changed state to up \*Jun 27 15:09:03.711: IPv6 DHCP: detailed packet contents \*Jun 27 15:09:03.711: src FE80::1234 \*Jun 27 15:09:03.711: dst FF02::1:2 (Dialer1) \*Jun 27 15:09:03.711: type REQUEST(3), xid 1849347 \*Jun 27 15:09:03.711: option ELAPSED-TIME(8), len 2 \*Jun 27 15:09:03.711: elapsed-time 3202 \*Jun 27 15:09:03.711: option CLIENTID(1), len 10 \*Jun 27 15:09:03.711: 00030001000500772C1B \*Jun 27 15:09:03.711: option ORO(6), len 6 \*Jun 27 15:09:03.711: IA-PD, DNS-SERVERS, DOMAIN-LIST \*Jun 27 15:09:03.711: option SERVERID(2), len 10 \*Jun 27 15:09:03.711: 000300017CAD74F9EB00 \*Jun 27 15:09:03.711: option IA-PD(25), len 41 \*Jun 27 15:09:03.711: preferred 0
\*Jun 27 15:09:03.711: preferred 0 \*Jun 27 15:09:03.711: IAID 0x000B0001, T1 0, T2 0 preferred 0, valid 0, prefix 2A02:838F:F880::/56 \*Jun 27 15:09:03.711: IPv6 DHCP: Sending REQUEST to FF02::1:2 on Dialer1 \*Jun 27 15:09:03.711: IPv6 DHCP: Received REPLY from FE80::7EAD:74FF:FEF9:EB00 on Dialer1 \*Jun 27 15:09:03.711: IPv6 DHCP: detailed packet contents \*Jun 27 15:09:03.711: src FE80::7EAD:74FF:FEF9:EB00 (Dialer1) \*Jun 27 15:09:03.711: dst FE80::1234 (Dialer1) \*Jun 27 15:09:03.711: type REPLY(7), xid 1849347 \*Jun 27 15:09:03.711: option SERVERID(2), len 10 \*Jun 27 15:09:03.711: 000300017CAD74F9EB00 \*Jun 27 15:09:03.711: option CLIENTID(1), len 10 \*Jun 27 15:09:03.711: 00030001000500772C1B \*Jun 27 15:09:03.711: option IA-PD(25), len 41 \*Jun 27 15:09:03.711: IAID 0x000B0001, T1 302400, T2 483840 option IAPREFIX(26), len 25 \*Jun 27 15:09:03.711: preferred 604800, valid 2592000, prefix 2A02:838F:F880::/56 \*Jun 27 15:09:03.711: \*Jun 27 15:09:03.711: IPv6 DHCP: Processing options \*Jun 27 15:09:03.711: IPv6 DHCP: Adding prefix 2A02:838F:F880::/56 to my-prefix1 \*Jun 27 15:09:03.711: IPv6 DHCP: T1 set to expire in 302400 seconds \*Jun 27 15:09:03.711: IPv6 DHCP: T2 set to expire in 483840 seconds \*Jun 27 15:09:03.711: IPv6 DHCP: DHCPv6 changes state from REQUEST to OPEN (REPLY\_RECEIVED) on Dialer1

## 관련 정보

- IPv6 액세스 서비스:DHCPv6 접두사 위임
- <u>T기술 지원 및 문서 Cisco Systems</u>